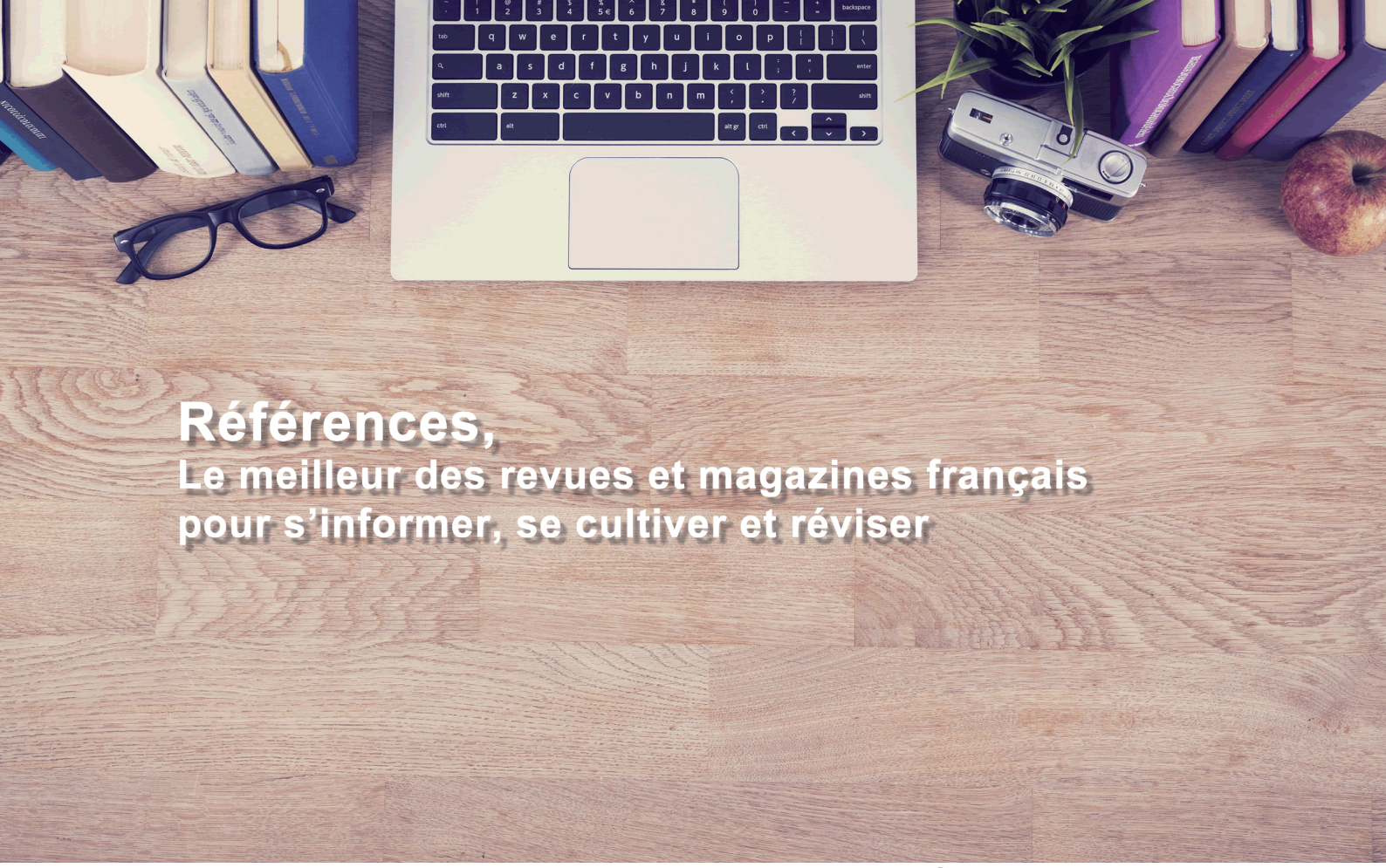

www.references-indexpresse.com

# L'aide

- **#1 LA RECHERCHE RAPIDE**
- #2 LES RÉSULTATS
- **#3 LES CRITÈRES DE RECHERCHE**
- #4 L'ACCÈS AUX ARTICLES
- **#5 LA RUBRIQUE «ACTUS»**
- #6 QU'EST-CE QUE RÉFÉRENCES ?
- **#7 POURQUOI UTILISER RÉFÉRENCES ?**

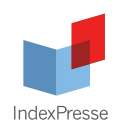

Ο

# **1#** LA RECHERCHE RAPIDE

### Pour débuter une recherche.

**#** Saisir le(s) mot(s) qui décrivent les sujets de votre recherche. Exemple : Je souhaite m'informer sur la politique nucléaire en Iran : Je saisis : politique nucléaire iran

Ma recherche en 2 ou 3 mots ..

politique nucléaire iran

# 2# LES RÉSULTATS

## Pour visualiser les résultats au format long

# Cliquer sur le titre,

# ou bien cocher la case « Cocher les références de cette page » puis cliquer sur « Afficher les résumés des références cochées » pour visualiser tous les résumés.

Cocher les références de cette page, puis : Afficher les résumés des références cochées ou Ajouter les références cochées dans mon dossier ou Enregistrer une version imprimable des références cochées

# Utiliser les résultats pour une recherche plus précise

Après avoir affiché le détail des informations :

# Voir quels sujets sont abordés dans l'article ;

**#** Relancer une recherche précise en cliquant sur l'un des sujets ;

# Repérer les mots-clés pour construire une recherche avancée.

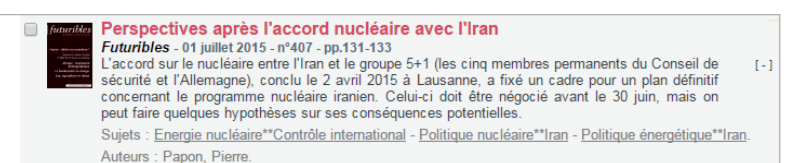

# **3#** LES CRITÈRES DE RECHERCHE

### Pour affiner la recherche en utilisant des critères plus précis.

Les fonctionnalités sont représentées par des champs de recherche et des cases à cocher. Les champs de recherche sont liés à des listes, qu'il faut consulter en cliquant sur les liens prévus à cet effet. Des opérateurs de recherche peuvent être utilisés pour relier les termes sélectionnés (ET, OU, SAUF).

Des operateurs de recherche peuvent etre duinses pour relier les termes selectionnes (E1, OO,

Afficher les critères de recherche complémentaires # Cliquer sur «Plus de critères».

### LES TAGS RÉFÉRENCES

Pour trouver des articles sur un sujet précis

- # Cliquer sur la liste rouge à droite du champ.
- # Saisir les premières lettres du sujet de la recherche.
- # Sélectionner le sujet et cliquer sur «coller».
- # L'opération peut être effectuée plusieurs fois.
- # L'opérateur «OU» peut être modifié en «ET» ou «SAUF».

A noter : les sujets peuvent-être des thèmes, des noms propres, des titres d'ouvrages ou de films. (Nous parlons donc de sujets au sens large).

| Sujet | de votre recherche                      |            |
|-------|-----------------------------------------|------------|
| Γ     | Saisissez les premières lettres du term | e rechercl |
|       | villes in                               | chercher   |
|       | Villes industrielles**Reconversion      |            |
|       | Villes intelligentes                    |            |

plus de critères

### Les tags Références

Villes intelligentes OU Architecture et utopie

www.references-indexpresse.com

### LES AUTRES CRITÈRES DE RECHERCHE

Pour affiner sa recherche sur des critères liés aux articles
# Saisir le nom d'un auteur pour retrouver ses publications.
# Saisir un ou des mots du titre pour retrouver rapidement un article dont vous connaissez le titre.

- # Choisir une année pour cibler la recherche dans le temps.
- **#** Choisir une ou plusieurs revues en particulier (cliquer sur la liste rouge pour choisir).
- # Choisir les revues de la section jeunesse ou adulte.

| Les auteurs des articles                                                                     |                                                |
|----------------------------------------------------------------------------------------------|------------------------------------------------|
| Les mots du titre des articles                                                               | L'année de publication des articles<br>Année T |
| Des revues en particulier                                                                    |                                                |
| Articles parus dans                                                                          |                                                |
| Ou je précise le type de revue<br>Revues de la section adulte<br>Revues de la section jeunes | es :<br>sse                                    |

Rechercher des critiques

Exclure les critiques de ma recherche

.

Recherche de critique

### LES CRITIQUES

**Pour préciser que ce que vous cherchez sont des critiques.** Les choix proposés permettent de rechercher exclusivement :

- # Des critiques d'ouvrages
- # Des critiques de films
- # Des critiques d'albums musicaux
- # Des critiques de spectacles

Vous pouvez aussi exclure de votre recherche toutes les critiques.

# **4#** L'ACCÈS AUX ARTICLES

### Pour aller plus loin dans votre recherche d'information.

#### L'article est disponible dans votre établissement

# Demandez à l'accueil de votre bibliothèque où trouver l'article.

#### L'article est consultable en pdf

**#** Cliquer sur le ou les liens que l'on peut vous proposer à droite du titre de l'article.

#### L'article est disponible à l'impression

**#** Cliquer sur le lien à droite du titre de l'article si l'on vous le propose. Un pop-up apparaît et vous confirme que l'article s'est ajouté à votre espace MyPool.

#Cliquersur«Imprimermesarticles(MyPool)»danslarubrique«Recherche».

# Cliquer sur la coche à gauche de votre article puis «Imprimer la sélection». Le système ouvre un petit programme exécutable (certifié).

**#** Cliquer sur ce programme en bas de l'écran puis sur Exécuter, et votre article s'imprime directement sur l'imprimante à laquelle votre ordinateur est relié.

A noter : toute les bibliothèques ne sont pas autorisées à imprimer des articles. Il est possible que la rubrique «Imprimer mes articles» n'apparaisse pas.

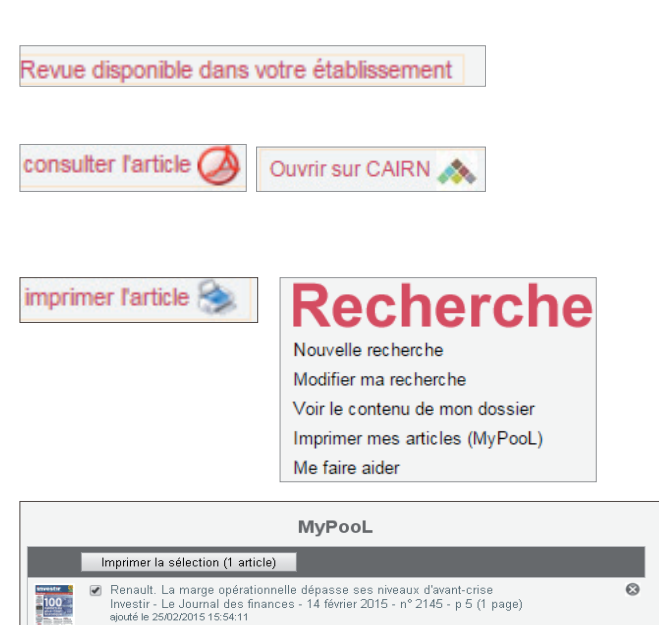

Afficher l'historique

# **5#** LA RUBRIQUE «ACTUS»

Cette rubrique donne accès à de nombreux contenus issus de Références, pour vous aider à mieux suivre les sujets d'actualité et de société, et profiter facilement des alertes.

#### **S'INFORMER**

Pour suivre l'actualité et surveiller les sujets du moment, grâce aux articles. Vous pouvez aussi vous créer des alertes :

- # Cliquer sur «Choisir des sujets à surveiller (Alertes)»
- # Saisir les mots significatifs de la recherche, son mail, et valider !

#### **SE CULTIVER**

Pour s'informer sur des sujets de société, de culture générale et d'actualité culturelle grâce à des dossiers thématiques proposant des articles en PDF, et grâce à des recherches choisies pour vous.

# Cliquer sur «Voir les articles sur ce sujet» pour lancer la recherche et découvrir les articles.

- # Renseigner son mail pour suivre le sujet grâce à une alerte.
- # Rubrique «Mémos» pour consulter les dossiers thématiques.

#### **RÉVISER, ÉTUDIER**

Permet aux collégiens et lycéens d'utiliser les articles parus dans les revues et magazines pour réviser, préparer des exposés, réaliser leurs TPE ... Les sujets proposés sont issus des programmes scolaires.

**#** Cliquer sur «Voir les articles sur ce sujet» pour lancer la recherche et découvrir les articles.

# Renseigner son mail pour suivre le sujet grâce à une alerte.

Egalement dans cette rubrique, des informations sur l'orientation et l'enseignement supérieur.

#### 🔿 🕞 RUBRIQUE «JEUNESSE»

Dédiée au public jeunesse, cette rubrique permet de s'informer sur différents sujets, grâce aux articles parus exclusivement dans des revues jeunesse.

# Cliquer sur «Voir les articles sur ce sujet» pour lancer la recherche et découvrir les articles.

# Renseigner son mail pour suivre le sujet grâce à une alerte.

# **6#** QU'EST-CE QUE RÉFÉRENCES ?

C'est une base de recherche pour repérer des articles de presse publiés dans 200 revues et magazines français, sur tous les domaines de la connaissance.

#### Thèmes couverts :

Références est proposé dans les bibliothèques de lecture publique. Le site est utilisé par le public et par les professionnels des bibliothèques.

# **7# POURQUOI UTILISER RÉFÉRENCES ?**

• Les professionnels des bibliothèques et des BDP trouvent des informations pour organiser leurs animations, les commémorations de personnages célèbres ou d'événements historiques, les manifestations culturelles dans leur bibliothèque, et bien sûr pour aider les lecteurs dans leurs recherches.

• Les collégiens et lycéens trouvent des informations en lien avec les programmes scolaires, les TPE, les sujets du bac, les préparations aux concours, ...

• <u>Pour tous</u>, Références permet de se tenir informé de l'actualité nationale, internationale, culturelle et scientifique, et de trouver des articles sur ses centres d'intérêt, sur la vie quotidienne, les sorties et voyages, ...

#### Pour suivre un sujet d'actualité :

Par exemple : les campagnes électorales, la crise grecque, les confits à l'étranger, les projets de loi, les critiques des films à l'affiche, les événements sportifs, ...

• Pour s'informer, se documenter sur des sujets variés : Par exemple : les réseaux sociaux et l'emploi, de développement durable, la laïcité, l'orientation professionnelle, le marché de l'immobilier, les capitales européennes, la psychanalyse , l'avancée de la recherche contre le cancer, ...

#### Pour réaliser une synthèse, un exposé, un dossier thématique :

Par exemple : le fonctionnement des institutions de l'Etat, les ressources naturelles dans le monde, le totalitarisme, les biocarburants, la guerre d'Algérie, ...

|            | 1. |
|------------|----|
| •          |    |
| Mon e-mail |    |

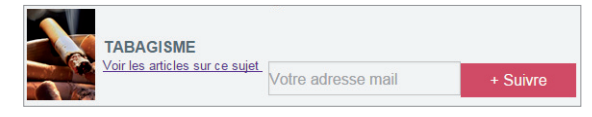

#### Octobre 2015

LIBERTÉ D'EXPRESSION

Voir les articles sur ce sujet

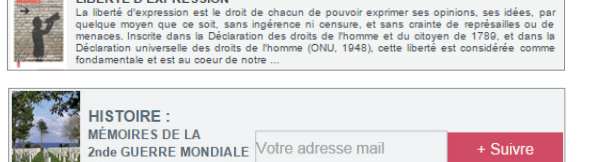

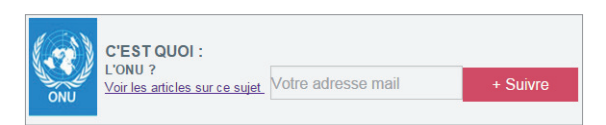